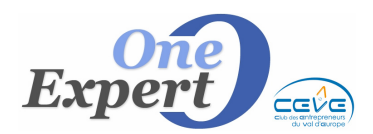

## Généralités

Les communes sont utilisées dans VisualQie soit en tant qu'adresse postale (pour envoyer des courriers aux clients / prospects, aux mandants et aux propriétaires), soit en tant que situation géographique d'un produit (pour les fiches et les corrélations).

Dans le cas de l'**adresse postale**, la saisie est souple et des erreurs d'orthographe dans le libellé de la commune n'ont aucune incidence bloquante. De même, puisqu'il s'agit d'une adresse postale, la saisie de codes postaux de type Cedex est autorisée.

En effet, si vous envoyez un courrier à l'adresse « Condé Sainte Libiaire », « Condé-Sainte-Libiaire », « Condé **Ste** Libiaire » ou « Condé Sainte Libi**è**re », il arrivera certainement à destination.

Par contre, dans le cas d'une **situation géographique d'un produit**, une mauvaise orthographe dans le libellé de la commune peut générer des anomalies :

Par exemple, si vous avez des produits situés à « Condé Sainte Libiaire» et que votre saisie de recherche de produit est « Condé **Ste** Libiaire », la corrélation donnera une réponse négative car informatiquement, « Condé Sainte Libiaire » est différent de « Condé **Ste** Libiaire ».

C'est pourquoi, lorsque vous saisissez la commune d'un produit, il est indispensable d'utiliser la table des 36.600 communes de l'IGN (Institut Géographique National), sauf si vous êtes certain de l'orthographe et du code postal.

Pour tenir compte des contraintes du site www.webimm.fr sur lequel vous pouvez publier automatiquement vos produits, vous devrez respecter les recommandations ci-dessous :

- Pour la situation géographique d'un produit, saisissez toujours le code postal réel et non un code postal de type « cedex »
- Saisissez toujours le libellé de la ville et non « LILLE Cedex 02 »
- Respectez les règles suivantes pour orthographier les villes :
  - Pas de tiret ( ) entre les mots.
  - Pas d'abréviation (st au lieu de saint, ste au lieu de sainte, ...)
- Saisissiez systématiquement par la table des communes pour récupérer le code INSEE.

## Saisie d'une commune

Dans le champ « code postal », saisissez soit le code postal si vous le connaissez (par exemple, 77580), soit uniquement le département (77), soit rien, si vous ne savez pas exactement où est située la ville.

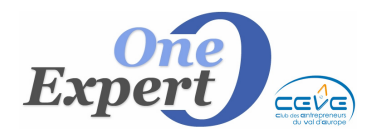

|                    | Co   | de postal | Ville                 |        | Code INSE | E |  |
|--------------------|------|-----------|-----------------------|--------|-----------|---|--|
|                    | 77   | 7         | CREC                  | ···· ] |           |   |  |
|                    |      |           |                       |        |           |   |  |
| Liste des communes |      |           |                       |        |           |   |  |
|                    |      |           |                       |        |           |   |  |
|                    | C.P. |           | Libellés des communes |        | INSEE     | • |  |
| ▶7                 | 7580 | CRECY     | LA CHAPELLE           | 77     | 7142      |   |  |
|                    |      |           |                       |        | 0         |   |  |

Ici, la saisie du département et des premières lettres de la commune.

Le programme affiche toutes les communes commençant par CRECY et situées dans le 77.

|                    | Code<br>775 | postal Ville 80       | Code INSEE |  |  |  |  |  |
|--------------------|-------------|-----------------------|------------|--|--|--|--|--|
| Liste des communes |             |                       |            |  |  |  |  |  |
|                    | .р.         | Libellés des communes | INSEE      |  |  |  |  |  |
| ▶ 775              | 80          | BOULEURS              | 77047      |  |  |  |  |  |
| 775                | 80          | COULOMMES             | 77130      |  |  |  |  |  |
| 775                | 80          | COUTEVROULT           | 77141      |  |  |  |  |  |
| 775                | 80          | CRECY LA CHAPELLE     | 77142      |  |  |  |  |  |
| 775                | 80          | GUERARD               | 77219      |  |  |  |  |  |
| 775                | 80          | LA CHAPELLE SUR CRECY | 77092      |  |  |  |  |  |
| 775                | 80          | LA HAUTE MAISON       | 77225      |  |  |  |  |  |
| 775                | 80          | MAISONCELLES EN BRIE  | 77270      |  |  |  |  |  |
| 775                | 80          | PIERRE LEVEE          | 77361      |  |  |  |  |  |
| 775                | 80          | SANCY                 | 77443      |  |  |  |  |  |
| 775                | 80          | VAUCOURTOIS           | 77484      |  |  |  |  |  |
| 775                | 80          | VILLIERS SUR MORIN    | 77521      |  |  |  |  |  |
| 775                | 80          | VOULANGIS             | 77529      |  |  |  |  |  |
|                    |             |                       |            |  |  |  |  |  |

Ici, saisie du code postal uniquement.

Le programme affiche toutes les communes ayant ce code postal.

 Dans le champ « Libellé », tapez soit la ville, soit les premières lettres de la ville puis validez par « Entrée » ou « Tab ».

| Co                | de postal Ville CRECY | Code INSEE 77142 |  |  |  |  |  |
|-------------------|-----------------------|------------------|--|--|--|--|--|
| iste des communes |                       |                  |  |  |  |  |  |
| C.P.              | Libellés des communes | INSEE ^          |  |  |  |  |  |
| 02380             | CRECY AU MONT         | 02236            |  |  |  |  |  |
| 28500             | CRECY COUVE           | 28117            |  |  |  |  |  |
| 80150             | CRECY EN PONTHIEU     | 80222            |  |  |  |  |  |
| 77580             | CRECY LA CHAPELLE     | 77142            |  |  |  |  |  |
| 02270             | CRECY SUR SERRE       | 02237            |  |  |  |  |  |
|                   |                       |                  |  |  |  |  |  |

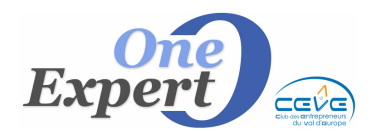

Fiche 20

Ici, saisie uniquement de la ville.

Le programme affiche toutes les communes ayant au moins ce terme présent.

La table des communes s'ouvre et présente LA ou LES villes correspondantes à ce que vous avez saisi.

Ainsi, vous serez certain de l'orthographe, du code postal et du code INSEE qui sera alors automatiquement récupéré lors de la validation.

## NOTA :

Environ cinquante communes changent d'appellation tous les ans ou sont rattachées. Il est donc possible qu'une commune soit absente de la table ou qu'elle soit mal orthographiée.

Dans ce cas, utilisez le module « **Table des communes** », « **Modifier un libellé** » Il est accessible dans le menu « **Utilitaires** » du programme annexe « **VISUALQIE UTILITAIRES** ».

L'écran sera celui-ci :

| Gestion des communes et codes postaux associés |                             |                 |  |  |  |  |  |
|------------------------------------------------|-----------------------------|-----------------|--|--|--|--|--|
| Liste des communes                             |                             |                 |  |  |  |  |  |
| Libellé de la commune                          | Libellé                     | Cp Rattach. 🔺   |  |  |  |  |  |
|                                                | ALLOUVILLE BELLEFOSSE       | 76190 🔲 Oui 📃   |  |  |  |  |  |
| ALLOUVILLE BELLEFUSSE                          | ALVIMARE                    | 76640 🖸 Oui     |  |  |  |  |  |
| Code postal : 76190 Code INSEE : 76001         | AMBOURVILLE                 | 76480 🗖 Oui     |  |  |  |  |  |
|                                                | AMBRUMESNIL                 | 76550 🗖 Oui     |  |  |  |  |  |
| Ville de rattachement                          | AMFREVILLE LA MI VOIE       | 76920 🗖 Oui     |  |  |  |  |  |
|                                                | AMFREVILLE LES CHAMPS       | 76560 🔲 Oui     |  |  |  |  |  |
|                                                | ANCEAUMEVILLE               | 76710 🗖 Oui     |  |  |  |  |  |
|                                                | ANCOURT                     | 76370 🗖 Oui     |  |  |  |  |  |
|                                                | ANCOURTEVILLE SUR HERICOURT | 76560 🗖 Oui     |  |  |  |  |  |
|                                                | ANCRETIEVILLE SAINT VICTOR  | 76760 🔲 Oui     |  |  |  |  |  |
|                                                | ANCRETTEVILLE SUR MER       | 76540 🗖 Oui     |  |  |  |  |  |
|                                                | ANGERVILLE BAILLEUL         | 76110 🗖 Oui     |  |  |  |  |  |
| Voir toutes les villes                         | ANGERVILLE L'ORCHER         | 76280 🗖 Oui     |  |  |  |  |  |
|                                                | ANGERVILLE LA MARTEL        | 76540 🗖 Oui     |  |  |  |  |  |
|                                                | ANGIENS                     | 76740 🗖 Oui     |  |  |  |  |  |
| Rechercher ville :                             | ANGLESQUEVILLE L'ESNEVAL    | 76280 🗖 Oui     |  |  |  |  |  |
|                                                | ANGLESQUEVILLE LA BRAS LONG | 76740 🗖 Oui     |  |  |  |  |  |
| Bechercher Code Postal :                       | ANNEVILLE AMBOURVILLE       | 76480 🗖 Oui     |  |  |  |  |  |
|                                                | ANNEVILLE SUR SCIE          | 76590 🔲 Oui     |  |  |  |  |  |
| ) (oir toutoo loo uilloo                       | ANNOUVILLE VILMESNIL        | 76110 🗖 Oui     |  |  |  |  |  |
| Voli (Outes les Villes                         | ANQUETIERVILLE              | 76490 🗖 Oui     |  |  |  |  |  |
|                                                | ANVEVILLE                   | 76560 🗖 Oui     |  |  |  |  |  |
|                                                | ARDOUVAL                    | 76680 🔲 Oui 🛛 👻 |  |  |  |  |  |
|                                                |                             |                 |  |  |  |  |  |
| Aiguter Medifier Superimer                     |                             | Quitter         |  |  |  |  |  |
| Alouter Mounter Supprimer                      |                             | guitter         |  |  |  |  |  |

Utilisez le bouton "Ajouter" pour saisir une nouvelle commune.

Utilisez le bouton "**Modifier**" pour mettre à jour une commune, comme par exemple ajouter le code INSEE.

Utilisez le bouton "Supprimer" pour enlever la ville de la table des commuens.

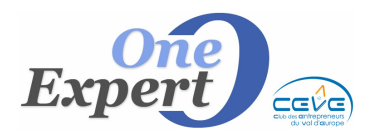

```
Fiche 20
```

Vous pouvez limiter l'affichage en saisissant un département dans la case "**Voir uniquement le département** ...", par exemple 33 pour la Gironde.

Enfin vous pouvez rechercher rapidement une ville par son nom, ou un ensemble de villes via le code postal.

La case à cocher de la colonne "Rattach" sert à indiquer si cette cille sera une ville de rattachement. Ceci est normalement précisé lors de la mise en place du logiciel mais peut se modifier en fonction des besoins.